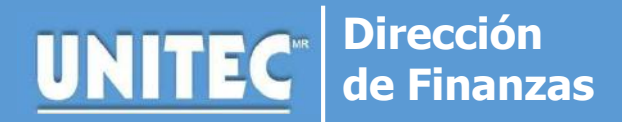

### **PAGA TU COLEGIATURA DESDE LA APP de TU BANCO**

Proceso vigente durante la contingencia 2020

#### Puntos a considerar antes de realizar el trámite: APLICA SÓLO PARA BBVA, CITIBANAMEX, HSBC o SANTADER

Los pagos efectuados mediante las aplicaciones de banco en la opción de **pago de servicios** se reflejan de **24 a 48 horas hábiles** en tu cuenta.

## 1. INGRESA A LA APP DEL BANCO PARTICIPANTE

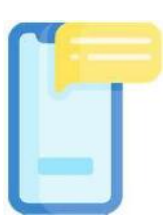

Accede desde tu celular y localiza la opción "Pago de Servicios".

## 2. REALIZA EL PAGO

|   |   |   |   | ٦ |
|---|---|---|---|---|
| Ľ |   |   |   | 1 |
|   | V |   |   | 1 |
|   | 1 | E |   | I |
|   |   |   |   | 1 |
|   | M | - |   | 1 |
|   |   |   | _ | J |

- Da click en "Nuevo Servicio"
- Posteriormente ingresar el número de convenio\*.
- Es muy importante que ingreses tu referencia bancaria\* en el campo de REFERENCIA; ya que, éste campo es mandatorio por el BANCO DE MEXICO y no se debe ingresar ningún otro dato.
- Ingresa el importe a pagar y da click en continuar.
- Tu banco te indicará si la transacción fue exitosa.
- Realiza una captura de pantalla de tu pago como soporte del mismo.

|       | Ejemplo:                                  |            |
|-------|-------------------------------------------|------------|
| ×     | Detalle del servi                         | cio        |
| UT    | UNIVERSIDAD TECN<br>N° Convenio 000983683 | NOLOGICA D |
| Re    | eferencia                                 | Ð          |
| éEn d | lónde está la referencia? 🕜               |            |
| Im    | nporte                                    |            |

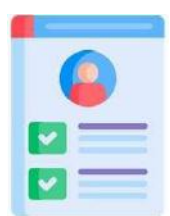

# 3. VALIDACIÓN DEL PAGO

Si el pago fue exitoso en un lapso de 24 a 48 horas lo podrás visualizar en la Ventanilla Virtual. En caso de que tengas alguna duda, puedes enviar un correo electrónico a Finanzas de tu Campus<sup>\*\*</sup> indicando tu nombre completo, número de cuenta y los datos de tu transacción (banco, importe, folio y fecha de pago).

#### **IMPORTANTE**

\*La referencia bancaria consta de 20 dígitos y puedes consultarla en tu tira de materias o en la Ventanilla Virtual.

\*\*Los correos de tu campus se encuentran publicados en la Aplicación Móvil y redes sociales.